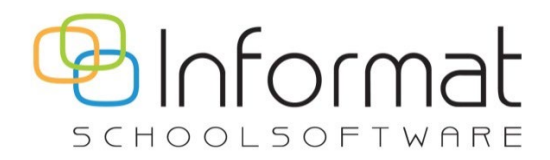

# **Registratie 2.0**

**Release Notes** 

Versie 2 september 2023

# Release 2

### Datum: 6/9/2023

- VB/Turbo versie: 5.09
- React versie: 1.0.2

Welkom bij Registratie 2.0, de Turbo-vrije versie van iRegistratie. Met deze toepassing kan je dagelijks het verbruik van maaltijden, opvang, enz. registreren voor leerlingen & personeel.

In deze versie hebben we alle pagina's uit het menu "Basisgegevens" en "Beheer" in een nieuw jasje gestopt en dus Turbovrij gemaakt. Ook enkele afdrukken zijn reeds aangepakt.

# Applicatieoverzicht

Net zoals bij iRekeningen wordt iRegistratie stap voor stap "Turbovrij" gemaakt. Zolang niet alle (nog ondersteunde) functies zijn vernieuwd, blijven de oude Turbo-schermen beschikbaar. Daarom zie je als gebruiker van iRegistratie vanaf nu in het applicatieoverzicht drie versies van de toepassing.

Je kan de verschillende versies door elkaar gebruiken. De bestaande manier van werken is in de nieuwe versie niet gewijzigd en de drie applicaties werken op basis van dezelfde gegevensbron.

| Informat Schoolsoftware |                                                                                               |                                                  |
|-------------------------|-----------------------------------------------------------------------------------------------|--------------------------------------------------|
|                         |                                                                                               | .Informat schoolsoftware - 5.13.0-unstable.52 :. |
| Afmelden<br>Profiel     | Informat Applicaties:                                                                         | 😞 iBasis                                         |
|                         | Afwezigheden & Registraties     Registratie 2.0     Nieuwe versile van iRegistratie mét turbo | iRegistratie                                     |
|                         | Informat So<br>Afmelden<br>Profiel                                                            | Afmelden<br>Profiel Informat Applicaties:        |

Wat houden de drie versies in?

- iRegistratie: de oude, vertrouwde iRegistratie: alle pagina's zijn beschikbaar via turbo (incl. de uitgefaseerde functies) deze versie verdwijnt tegen het einde van schooljaar 2023-24
- **Registratie 2.0**: nieuwe hybride versie van iRegistratie met turbo: vernieuwde pagina's beschikbaar; andere, nog ondersteunde pagina's via turbo
- **Registratie 2.0 web only**: webversie van iRegistratie (zonder turbo!): enkel vernieuwde pagina's beschikbaar

# Werkomgeving

De nieuwe werkomgeving in Registratie 2.0 is heeft dezelfde opbouw als Rekeningen 2.0. De applicatie is opgebouwd uit drie onderdelen:

| Ō                                           | Welkom bij Registr  | ratie 2.0 |              |                        | Start           |   |
|---------------------------------------------|---------------------|-----------|--------------|------------------------|-----------------|---|
| Registratie<br>Registraties<br>herberekenen | Meest recente items |           |              |                        |                 |   |
| Afdrukken                                   | Personalia          | Eenheden  | Activiteiten | Overzicht registraties | Toegangsgroepen | : |
| 1                                           |                     |           |              |                        |                 |   |

## 1 – Hoofdmenu

De blauwe balk links bevat het hoofdmenu. Dit menu geeft toegang tot functies voor de invoer, verwerking en rapportage van de registraties (incl. alles wat met scanner te maken heeft).

## 2 – Navigatiebalk

De bovenbalk geeft toegang tot de volgende functies (vlnr):

- Selectie toegangsgroep (naast het logo staat de Definitie van de gekozen toegangsgroep)
- Selectie schooljaar
- Help menu
- Instellingen (Beheer, Basisgegevens, ...)
- Persoonsmenu

Opm. Klik op het logo linksboven om naar de landingspagina terug te keren.

### 3 – Pagina

Weergave van de geselecteerde pagina.

De landingspagina geeft steeds de vijf laatst gebruikte menu-items weer.

# Beheer

Via dit menu worden de gebruiksrechten voor (super)beheerders & gewone gebruikers ingesteld. Het menu "Beheer" vind je rechtsboven onder Instellingen > Beheer:

| 01/09/2022-31/08/2023  | · · · · · · · · · · · · · · · · · · · |
|------------------------|---------------------------------------|
| Definitie registraties | • Beheer                              |
| Definitie instellingen | Basisgegevens                         |
| Beheerdersgroep        | Herinladen gegevens                   |
| Toegangsgroep          |                                       |
| Gebruikers             |                                       |
| Afdruk toegangsgroepen |                                       |

Het instellen van rechten voor Registratie 2.0 gebeurt nog steeds op de vertrouwde manier. Alle pagina's zijn vernieuwd en beschikbaar in de webapp.

#### **Definitie registraties**

Informat / de superbeheerder bepaalt via dit menu de definities voor registratie. Definities laten toe om bv. registratie voor opvang en school te scheiden: aparte toegangsgroepen, aparte activiteiten & eenheden, ...

| finitie registraties                    | Start > Instellingen > Beheer > Definitie registra |
|-----------------------------------------|----------------------------------------------------|
| Definitie Basisschool Informat wijzigen | Basisschool Informa                                |
| Naam*Basisschool Informat               | Actief                                             |
| Max. 50 tekens                          |                                                    |
| Omschrijving*                           | - Startdatum*                                      |
| Schoolrekeningen BS Informat            | 01/09                                              |
|                                         | Einddatum                                          |
|                                         | 31/08                                              |

In de navigatiebalk naast het logo staat de Definitie van de gekozen toegangsgroep:

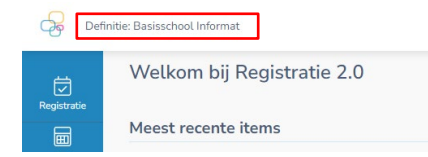

#### Definitie instellingen

Informat / de superbeheerder bepaalt hier welke scholen uit de leerlingenadministratie aan een instelling voor registratie gekoppeld zijn (standaard één instelling per instellingsnr.):

| efinitie inste                  | llingen           | Start  | > Instellingen > Beheer > Definitie instellinge |
|---------------------------------|-------------------|--------|-------------------------------------------------|
| Instelling wijzig               | en                |        | BS Informat                                     |
| Algemeen                        | Schoolvestigingen |        |                                                 |
| BS Informat                     |                   | Actief |                                                 |
| Max. 50 tekens<br>Dossier/VZW * |                   |        |                                                 |

Via de beheerdersgroepen en toegangsgroepen kunnen dan de beheerders/gebruikersrechten verleend worden op de instellingen voor registratie.

#### Superbeheerder

Informat stelt de superbeheerder van de school/scholengroep in.

#### Beheerdersgroep

De superbeheerder bepaalt via dit menu de beheerders voor Registratie 2.0. Elke beheerdersgroep kan aan meerdere instellingen voor registratie gekoppeld worden.

| Beheerdersgroepen           | Start $\rightarrow$ Instellingen $\rightarrow$ Beheer $\rightarrow$ Beheerdersgroepen |
|-----------------------------|---------------------------------------------------------------------------------------|
| Overzicht beheerdersgroepen |                                                                                       |
| + Beheerdersgroep toevoegen | Q. Zoeken                                                                             |
| Beheerdersgroep             | ≡                                                                                     |
|                             |                                                                                       |
| beheerder_bs Informat       |                                                                                       |

## Toegangsgroep

Beheerders geven via een toegangsgroep toegang aan eindgebruikers tot scholen & klassen in Registratie 2.0. Eerst en vooral ziet de beheerder nu de volledige lijst van alle toegangsgroepen wat toelaat om snel een toegangsgroep te vinden over de beheerdersgroepen heen:

| Toegangsgroepen           | Start > Instellingen > Beheer > Toegangsgroepen |
|---------------------------|-------------------------------------------------|
| Beheer toegangsgroepen    |                                                 |
| + Toegangsgroep toevoegen | Q. Zoeken                                       |
| Beheerdersgroep =         | Toegangsgroep 🤟                                 |
| beheerder_bs Informat     | Basisschool Informat                            |
| beheerder_bs Informat     | 6B                                              |
| beheerder_bs Informat     | 6A                                              |
| beheerder_bs Informat     | 58                                              |
| beheerder_bs Informat     | 5A                                              |

De eigenschappen van een toegangsgroep zijn verdeeld over 5 tabs:

| Algemeen            | Instellingen | Instellingsgroepen | Gebruikers | Men |
|---------------------|--------------|--------------------|------------|-----|
|                     |              |                    |            |     |
| Basisschool Infor   | rmat         |                    |            |     |
| Max. 100 tekens     |              |                    |            |     |
| Standaardrechten me | nutype 1*    |                    |            |     |
| Schrijven           |              |                    | *          |     |
| Standaardrechten me | enutype 2*   |                    |            |     |
| Ja                  |              |                    | · ·        |     |
| Definitie *         |              |                    |            |     |
| Basisschool Info    | rmat         |                    | · ·        |     |
|                     |              |                    |            |     |
| Actief              |              |                    |            |     |
|                     |              |                    |            |     |
|                     |              |                    |            |     |

- Tabblad "Algemeen": algemene eigenschappen van een toegangsgroep
- Tabblad "Instellingen": koppeling met instelling(en) die werden aangemaakt via Beheer > Definitie instellingen. Aan een instelling kunnen één of meerdere scholen uit de leerlingenadministratie gekoppeld zijn. Geeft gebruikers toegang tot alle instellingsgroepen.
- Tabblad "Instellingsgroepen": koppeling met specifieke instellingsgroep(en) (~ klassen).
   Merk op: je moet kiezen tussen één van beide: instelling of instellingsgroep!
- Tabblad "Gebruikers": de gebruikers die tot de gekozen instelling/instellingsgroepen toegang hebben om bv. registraties in te voeren
- Tabblad "Menu": voor bepaalde menu-items binnen de toepassing kan je specifieke gebruiksrechten instellen: geen toegang, lezen of schrijven

## Gebruikers

Als beheerder kan je via Beheer > Gebruikers de details van een gebruikersaccount opvragen en controleren aan welke toegangsgroep(en) uit Registratie 2.0 de gebruiker gekoppeld is:

| Gebruikers         | Start > Instellingen > Beheer > Gebruikers |
|--------------------|--------------------------------------------|
| < Detail gebruiker |                                            |
| Gebruikersnaam     |                                            |
| Allas              |                                            |
| Status - Actief *  |                                            |
| Telefoon           |                                            |
| Toegangsgroepen    |                                            |
|                    |                                            |
|                    | C. Zoeken                                  |
| Toegangsgroep      | =                                          |
|                    |                                            |
|                    |                                            |

Nieuwe gebruikers aanmaken of gegevens wijzigen kan enkel nog via het centrale gebruikersbeheer van Informat.

## Afdruk toegangsgroepen

Beheerders kunnen per beheerdersgroep een rapport afdrukken (PDF) van de instellingen van alle gelinkte toegangsgroepen:

| Afdruk toegangsgroepen | Start > Instellingen > Beheer > Afdruk toegang | sgroepe |
|------------------------|------------------------------------------------|---------|
| Export toegangsgroepen |                                                |         |
|                        | Q Zoeken                                       |         |
| Beheerdersgroep        | =                                              |         |
|                        |                                                | ß       |
| beheerder_bs Informat  |                                                | ß       |

# Basisgegevens

Via dit menu stel je de masterdata in die je nodig hebt om het verbruik te registreren. Het menu Basisgegevens vind je rechtsboven onder Instellingen > Basisgegevens:

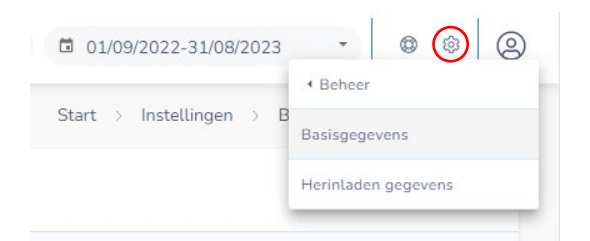

**Let op!** Het invoeren van aan- en afwezigheden wordt niet meer ondersteund in Registratie 2.0. Bestaande activiteiten (en eenheden) van dit type zal je dan ook niet meer zien. Voortaan doe je de invoer van afwezigheden via A&R, iBasis, iLeerlingen of via een eigen integratie met de API voor afwezigheden. Neem contact met de helpdesk indien je hierover vragen hebt.

#### Instellingen

Hier kan je de adres- en contactgegevens aanvullen voor de registratie-instelling waarop je rechten hebt:

| Basisgegevens            |                                                        | Start $\rightarrow$ Instellingen $\rightarrow$ Basisgegevens $\rightarrow$ Instellingen |
|--------------------------|--------------------------------------------------------|-----------------------------------------------------------------------------------------|
| Instellingen             | < Wijzigen instelling                                  | Basisschool Informat                                                                    |
| Instellingsgroepen       | Algemeen Vakantiekalender                              |                                                                                         |
| Personalia               | Adres                                                  |                                                                                         |
| Inschrijvingen           | – Dossier/VZW –<br>EOL Basisschool de kleine prins vzw |                                                                                         |
| Registratie eenheden     | Basisschool Informat                                   |                                                                                         |
| Registratie activiteiten | Stad Postcode 8600                                     |                                                                                         |
| Prijsklasses             | Nummers                                                |                                                                                         |

#### Instellingsgroepen

Door de synchronisatie met de leerlingenadministratie worden instellingsgroepen aangemaakt voor elke klas met gerealiseerde inschrijvingen. De sync loopt telkens bij de opstart van Registratie 2.0, wijzigen van toegangsgroep & schooljaar.

| Basisgegevens            |                              |              | Start > Instellinger | n > Basisgegevens | > Beheer instellingsgroepen |
|--------------------------|------------------------------|--------------|----------------------|-------------------|-----------------------------|
| Instellingen             | Instellingsgroepen           |              |                      |                   |                             |
| Instellingsgroepen       | + Instellingsgroep toevoegen |              |                      | Q Zoeke           | en :                        |
| Personalia               | Naam                         | ■ Instelling | =                    | Status            | =                           |
| Inschrijvingen           | Klas: K1A                    | BS Informat  |                      | Actief            | ^                           |
| Registratie eenheden     | Klas: K1B                    | BS Informat  |                      | Actief            |                             |
| Registratie activiteiten | Klas: K1C                    | BS Informat  |                      | Actief            |                             |
| Driicklasson             | Klas: K1D                    | BS Informat  |                      | Actief            |                             |
| піјэкіазэез              | Klas: K2A                    | BS Informat  |                      | Actief            |                             |
|                          |                              |              |                      |                   |                             |

Je kan de lijst van bestaande instellingsgroepen raadplegen:

Je kan de achterliggende filters raadplegen en als beheerder evt. ook groepen toevoegen, bv. om de leerlingen uit een graadsklas in één instellingsgroep voor registratie samen te brengen.

**Opm**. Via het contextmenu kan je groepen genereren voor leerlingen & personeel. Voor personeel worden eenmalig de leerkrachten met actieve opdracht in een instellingsgroep ondergebracht.

#### Personalia

Via het menu Personalia krijg je een lijst van personen waarvoor registratie mogelijk is:

| Basisgegevens            |                          |            |                   |                        | Start $>$ Instellingen $>$ | Basisgegevens > Personalia |
|--------------------------|--------------------------|------------|-------------------|------------------------|----------------------------|----------------------------|
| Instellingen             | Beheer persoonsgegevens  |            |                   |                        |                            |                            |
| Instellingsgroepen       | Toon personen: 🚺 Met ins | schrijving |                   |                        |                            | Q Zoeken                   |
| Personalia               | Roepnaam                 | =          | Geslacht $\equiv$ | Geboortedatum $\equiv$ | Rijksregisternr. 🛛 🚍       | Type ↑ =                   |
| Inschrijvingen           |                          |            | М                 | 20/09/2012             |                            | Leerling                   |
| Registratie eenheden     |                          |            | V                 | 26/02/2014             |                            | Leerling                   |
| Registratie activiteiten |                          |            | М                 | 29/11/2016             |                            | Leerling                   |
| Prijsklasses             |                          |            | V                 | 26/11/2016             |                            | Leerling                   |

**Opm**. in de kolom Type zie je het onderscheid tss. leerlingen & personeel.

Voor elke persoon kan je een aantal gegevens raadplegen:

| nstellingen              | < Persoonsgegeve | ens                      |                                                                                                    |        |                      |                   | - 7          |
|--------------------------|------------------|--------------------------|----------------------------------------------------------------------------------------------------|--------|----------------------|-------------------|--------------|
| nstellingsgroepen        | Algemeen         | Adressen                 | Relaties                                                                                                    | E-mail | Communicatie         | Inschrijving      | Vrije velden |
| <sup>2</sup> ersonalia   | Roepnaam *       |                          |                                                                                                    |        | – Kind in rij *<br>1 |                   |              |
| nschrijvingen            | Max. 100 tekens  | verdeling bij gesplitste | Voorran                                                                                                    | Iq     | ſ                    | Inclusieve opvang |              |
| legistratie eenheden     | Goedkeuring      |                          |                                                                                                    |        | - Einde              |                   |              |
| Registratie activiteiten | Max. 100 tekens  |                          |                                                                                                    |        |                      |                   | ,            |
| Prijsklasses             | Leerlingenadr    | ninistratie (read-ont    | y)                                                                                                    |        |                      |                   |              |
| /rije Velden             | Gaelacht         |                          | Dikerenistar                                                                                                    |        | voornaam             |                   |              |
| Barcodekaarten           | М                |                          | , in the second second s |        |                      | Taal              |              |
|                          | Geboortedatum    | 2                        | Landcodo                                                                                                    |        | Geboorteland         | Geboorteplaats    |              |

Er zijn 7 tabbladen. De meeste gegevens kan je hier niet (meer) wijzigen:

- Algemeen:
  - o Bovenin vind je specifieke eigenschappen voor het registreren. Die kan je aanpassen.

**Opm**. "Procentuele verdeling bij gesplitste aanrekening" zet je aan als de registraties volgens de ingestelde facturatieadres-percentages verdeeld moeten worden op de rekening, bv. 50%/50%. Indien er apart geregistreerd wordt op de facturatieadressen, dan laat je dit uit staan (= standaardinstelling).

- Onderin zie je enkele basisgegevens uit de leerlingenadministratie. Deze zijn alleenlezen.
- Adressen (alleen-lezen): facturatie- & domicilieadressen uit de leerlingenadministratie
- Relaties (alleen-lezen): relaties uit de leerlingenadministratie
- E-mail (alleen-lezen): e-mailadressen uit de leerlingenadministratie
- Communicatie (alleen-lezen): telefoonnummers uit de leerlingenadministratie
- Inschrijving (schrijven): inschrijving in instellingsgroepen voor registratie
- Vrije velden (schrijven): eigenschappen voor vrije velden uit Registratie 2.0

#### Inschrijvingen

Via het menu Inschrijvingen kan je personen (m.n. externen die in iRegistratie zijn toegevoegd of personeelsleden) koppelen aan een andere instellingsgroep:

| Basisgegevens            |                          | Start $ ightarrow$ Instellingen $ ightarrow$ Basisgegevens $ ightarrow$ Inschrijvingen |
|--------------------------|--------------------------|----------------------------------------------------------------------------------------|
| Instellingen             | Beheer inschrijvingen    |                                                                                        |
| Instellingsgroepen       | Inschrijven Uitschrijven |                                                                                        |
| Personalia               | D Zonder inschrijving    |                                                                                        |
| Inschrijvingen           | Filter                   | •                                                                                      |
| Registratie eenheden     | BS Informat              | BS Informat                                                                            |
| Registratie activiteiten | PERS MAALT               | Installingsprop*     Klas: KIA                                                         |
| Prijsklasses             | 1/09/2023                | □ - start cop -<br>□ 01/09/2023                                                        |
| Vrije Velden             | Personenselectie         |                                                                                        |
| Barcodekaarten           | Beschikbare personen =   | Geselecteerde personen =                                                               |
|                          |                          |                                                                                        |

Let op: je hoeft via deze weg geen leerlingen over te zetten naar hun nieuwe klas bij de start van een nieuw schooljaar. De synchronisatie tussen de leerlingenadministratie en Registratie 2.0 zorgt hiervoor. Wijzig je hier inschrijvingen van leerlingen dan gaat de link met de leerlingenadministratie verloren en dan zal je bv. in A&R voor deze leerlingen geen afwezigheden kunnen invoeren.

#### Registratie eenheden

Beheer de eenheden waarvoor er registraties ingevoerd kunnen worden:

| Basisgegevens            | Start > Instellingen > Basisgegevens >    |                              |   |             |       | len |
|--------------------------|-------------------------------------------|------------------------------|---|-------------|-------|-----|
| Instellingen             | Beheer eenheden                           |                              |   |             |       |     |
| Instellingsgroepen       | + Eenheid toevoegen                       |                              |   | Q Zoeken    | :     |     |
| Personalia               | Resultaten zijn mogelijk beperkt door een | zoekterm en/of kolomfilters. |   |             | Reset | כ   |
| Inschrijvingen           | Code =                                    | Beschrijving                 | ≡ | Status =    | ≡     |     |
| Registratie eenheden     | maaltijd kleuter                          | 1 maaltijd kleuter           |   | Actief      |       | ^   |
| Registratie activiteiten | maaltijd lager                            | 2 maaltijd lager             |   | Actief      |       |     |
| Prijsklasses             | maaltijd Pers                             | maaltijd Personeel           |   | Niet actief |       |     |
|                          | melk                                      | melk                         |   | Niet actief |       |     |
| Vrije Velden             | middagmaal personeel                      | middagmaal personeel         |   | Niet actief |       |     |
| Barcodekaarten           | middagtoezicht                            | 3 middagtoezicht             |   | Actief      |       |     |

# Bepaal de eenheidswaarden en maak de prijsconfiguratie op:

| asisgegevens             |                    |                   |         |               | Start > Instellingen > E  | Basisgegevens > Een    |
|--------------------------|--------------------|-------------------|---------|---------------|---------------------------|------------------------|
| Instellingen             | < Eenheid wijziger | 1                 |         |               | maaltijd kleu             | ıter - 1 maaltijd kleu |
| Instellingsgroepen       | Algemeen           | Prijsconfiguratie |         |               |                           |                        |
| Personalia               | Met onde           | rverdeling        |         | Functies ~    | Variabelen ~ E            | enheidswaarden \vee    |
| Inschrijvingen           | - Formule *        | .maaltijd_kleuter |         |               |                           |                        |
| Registratie eenheden     |                    |                   |         |               |                           |                        |
| Registratie activiteiten | Forfait*<br>€ 0    | Prijs*€ 1,97      | Per     | r prijsklasse | Afrondir                  | rg*▼                   |
| Prijsklasses             | Vaste kost         | Variabele kost /  | eenheid | Prijseenheid  | (aantal/minuten) Kies een | optie                  |
| Vrije Velden             | Eenheidswaard      | den               |         |               | + Eenheids                | waarde toevoegen       |
| Barcodekaarten           | Volg 个             | Naam              | Туре    | Verplicht     | Verbergen                 |                        |
|                          |                    |                   |         |               |                           |                        |

# Registratie activiteiten

Groepeer eenheden in een activiteit en koppel aan instellingsgroepen:

| Basisgegevens            | Start > Instellingen > Basisgegevens > Activiteiten |
|--------------------------|-----------------------------------------------------|
| Instellingen             | < Activiteit wijzigen L1 - lager L1                 |
| Instellingsgroepen       | Algemeen Instellingsgroepen                         |
| Personalia               | Definite<br>Basisschool Informat                    |
| Inschrijvingen           | Definitie (cf. toegangsgroep)<br>Code*L1            |
| Registratie eenheden     | Max. 20 tekens                                      |
| Registratie activiteiten | Max. 200 tekens                                     |
| Prijsklasses             | Actief V Registraties verwijderen bij afwezigheid   |
| Vrije Velden             | Eenheden                                            |
| Barcodekaarten           | Beschikbare eenheden                                |
|                          | fluojasje naaltijd lager                            |
|                          | fruitsap                                            |
|                          | K Sober Maal middagtoezicht                         |

#### Prijsklasses

Definieer een prijsklasse op basis van specifieke leerlingeigenschappen. Prijsklasses kan je gebruiken in de prijsconfiguratie van eenheden om een alternatieve prijs toe te passen bij de berekening van registraties.

| Basisgegevens            |                         | Start > Instellingen > | Basisgegevens > Prijsklasses |
|--------------------------|-------------------------|------------------------|------------------------------|
| Instellingen             | Beheer prijsklasses     |                        |                              |
| Instellingsgroepen       | + Prijsklasse toevoegen |                        | Q Zoeken                     |
| Personalia               | Code =                  | Omschrijving           | =                            |
| Inschrijvingen           | Kleuter                 | Kleuterklas            |                              |
| Registratie eenheden     | Lager                   | Lagere klas            |                              |
| Registratie activiteiten |                         |                        |                              |
| Prijsklasses             |                         |                        |                              |

## Vrije velden

Met vrije velden kan je bijkomende eigenschappen definiëren en bijhouden voor personen in Registratie 2.0. De vrije velden kan je dan gebruiken in prijsklasses.

## Barcodekaarten

Definieer hier het sjabloon van je eigen labelpapier en de layout van je barcodelabels:

| Algemeen Lay                          | vout                                        |                  |                                                                                                    |             |
|---------------------------------------|---------------------------------------------|------------------|----------------------------------------------------------------------------------------------------|-------------|
| Naam*<br>Leerlingenbadge              |                                             | Labelrande       | n afdrukken                                                                                                    |             |
| Breedte pagina *<br>21 cm             |                                             | Hoogte pagina*   |                                                                                                    |             |
| Breedte label *                       |                                             | Hoogte label * - |                                                                                                    |             |
| Marge links *                         |                                             | Marge boven* -   |                                                                                                    |             |
| Aantal per rij *                      |                                             | Aantal per kolom | •                                                                                                    |             |
| ayout Leerlingenbadge<br>Algemeen Lay | wijzigen<br>rout                            |                  |                                                                                                    | Leerlingent |
| ayout Leerlingenbadge<br>Algemeen Lay | wijzigen<br>rout                            |                  | Barcode                                                                                                    | Leerlingent |
| ayout Leerlingenbadge<br>Algemeen Lay | wijzigen<br>rout<br>Logo                    |                  | Barcode                                                                                                    | Leerlingent |
| ayout Leerlingenbadge                 | wijzigen<br>rout<br>Logo                    |                  | Barcode<br>Barcode<br>Persoon                                                                                              | Leerlingent |
| ayout Leerlingenbadge<br>Algemeen Lay | wijzigen<br>rout<br>Logo<br>Naam            |                  | Barcode<br>Barcode<br>Persoon<br>Foto                                                                                      | Leerlingent |
| ayout Leerlingenbadge Algemeen Lay    | wijzigen<br>rout<br>Logo<br>Naam            |                  | Barcode<br>Barcode<br>Persoon<br>Foto<br>Naam<br>Geboortedatum                                                             | Leerlingent |
| ayout Leerlingenbadge<br>Algemeen Lay | wijzigen<br>Jout<br>Logo<br>Naam<br>Barcode |                  | Barcode<br>Barcode<br>Persoon<br>Foto<br>Naam<br>Barcode<br>Persoon<br>Persoon<br>Persoon<br>Persoon<br>Persoon<br>Persoon | Leertingent |

Je kan deze eigen layout gebruiken bij het afdrukken van barcodekaarten.

# Afdrukken

## **Overzicht registraties**

Dit rapport in PDF of MS Excel geeft een overzicht van de ingevoerde registratiewaardes voor één of alle activiteiten. Je kiest een dag of periode en de klassen/personen:

| Overzicht registraties |                                   | Start > Afdrukken > Overzicht regis |
|------------------------|-----------------------------------|-------------------------------------|
| Overzicht registraties |                                   |                                     |
| Van*                   | Geen filter ▼                     | Q, Zoeken                           |
| Xlas: K1A              |                                   |                                     |
| > 🔽 Klas: K1B          |                                   |                                     |
| > 📝 Klas: K2A          |                                   |                                     |
| 🕨 🗹 Klas: K2B          |                                   |                                     |
| > Klas: K2C            |                                   |                                     |
| > Klas: K2D            |                                   |                                     |
| > Klas: K3A            |                                   |                                     |
| > Klas: K3B            |                                   |                                     |
| > Klas: KIN            |                                   |                                     |
| > Klas: L1A            |                                   |                                     |
| > Klas: L1B            |                                   |                                     |
| Activiteit             |                                   | DF export                           |
| (Atte activiteiteit)   | incu personen zonder registraties | Excel export                        |

**Opm**. Indien een persoon tot meerdere instellingsgroepen behoort en in elke registraties heeft, dan worden deze nu correct gerapporteerd. Dit was in de oude versie van iRegistratie niet zo.

# Voorbeeld MS Excel:

|    | A                                                    | В                  | С          | D                         | E                         |
|----|------------------------------------------------------|--------------------|------------|---------------------------|---------------------------|
| 1  | Overzicht registraties van 01/06/2023 tot 01/07/2023 |                    |            |                           |                           |
| 2  |                                                      |                    |            |                           |                           |
| 3  | Naam 🔻                                               | Instellingsgroep 💌 | Datum 💌    | lijst L2 / maaltijd_lager | lijst L2 / middagtoezicht |
| 4  |                                                      | Klas: K1B          | 30/06/2023 | JA                        | JA                        |
| 5  |                                                      | Klas: K1B          | 30/06/2023 | JA                        | JA                        |
| 6  |                                                      | Klas: K1B          | 30/06/2023 | JA                        | JA                        |
| 7  |                                                      | Klas: K2A          | 19/06/2023 |                           | JA                        |
| 8  |                                                      | Klas: K2A          | 20/06/2023 |                           | JA                        |
| 9  |                                                      | Klas: K2A          | 21/06/2023 |                           | JA                        |
| 10 |                                                      | Klas: K2A          | 22/06/2023 |                           | JA                        |
| 11 |                                                      | Klas: K2A          | 23/06/2023 |                           | JA                        |
| 12 |                                                      | Klas: K2A          | 26/06/2023 |                           | JA                        |
| 13 |                                                      | Klas: K2A          | 27/06/2023 |                           | JA                        |
| 14 |                                                      | Klas: K2A          | 28/06/2023 |                           | JA                        |

#### Voorbeeld PDF:

|                                                                                                    |           |            | lijst L2 / maaltijd_lager | lijst L2 / middagtoezicht |
|----------------------------------------------------------------------------------------------------|-----------|------------|---------------------------|---------------------------|
|                                                                                                    | Klas: K1B | 30/06/2023 | JA                        | JA                        |
| Second Second Second Second Second Second Second Second Second Second Second Second Second Second Second Second                                                                                                    | Klas: K1B | 30/06/2023 | JA                        | , JA                      |
| anness frankrik fann                                                                                                    | Klas: K1B | 30/06/2023 | JA                        | JA                        |
| and the second                                                                                                    | Klas: K2A | 19/06/2023 |                           | JA                        |
| and the second                                                                                                    | Klas: K2A | 20/06/2023 |                           | JA                        |
|                                                                                                    | Klas: K2A | 21/06/2023 |                           | AL                        |
| and the second                                                                                                    | Klas: K2A | 22/06/2023 |                           | JA                        |
| and the second                                                                                                    | Klas: K2A | 23/06/2023 |                           | JA                        |
| and the second second sec                                                                                                    | Klas: K2A | 26/06/2023 |                           | JA                        |
| and the second                                                                                                    | Klas: K2A | 27/06/2023 |                           | JA                        |
| and a second second sec | Klas: K2A | 28/06/2023 |                           | JA                        |

# Overzicht registraties per instellingsgroep

Dit rapport in PDF of MS Excel telt het totaal aan registraties per instellingsgroep voor één dag.

Eerst kies je de datum en de klassen:

| Overzicht registraties per instellingsgroep | Start > Afdrukken > Overzicht registraties per instellingsgroep |
|---------------------------------------------|-----------------------------------------------------------------|
| Selectie instellingsgroepen                 |                                                                 |
| Registratisdatum *                          | Q Zoeken                                                        |
| BS Informat                                 | ^                                                               |
| K1ABC                                       |                                                                 |
| Klas: K1A                                   |                                                                 |
| Klas: K1B                                   |                                                                 |
| Klas: K2A                                   |                                                                 |
| Klas: K2B                                   |                                                                 |
| Klas: K2C                                   |                                                                 |
| Klas: K2D                                   |                                                                 |

Daarna voor welke eenheidswaarden je de totalen wilt krijgen:

| Overzicht registraties per instelling | sgro | bep                | Start > Afdrukken > Overz | icht registraties per instellingsgroep |
|---------------------------------------|------|--------------------|---------------------------|----------------------------------------|
| < Selectie eenheidswaardes            |      |                    |                           |                                        |
|                                       |      |                    |                           | Q Zoeken                               |
| _ Activiteit                          | =    | Eenheid            | Waarde                    | =                                      |
| L1                                    |      | maaltijd lager     | maaltijd_lager            | ^                                      |
| L1                                    |      | maaltijd lager     | water                     |                                        |
| L1                                    |      | melk               | melk                      |                                        |
| 🗸 L1                                  |      | middagtoezicht     | middagtoezicht            |                                        |
| L1                                    |      | plattelandsklassen | plattelandsklassen        |                                        |

## Voorbeeld MS Excel:

| A                                    | U              | 6                 | 0        | L                 |                      | U     |  |
|--------------------------------------|----------------|-------------------|----------|-------------------|----------------------|-------|--|
| Overzicht registraties op: 6/09/2023 |                |                   |          |                   |                      |       |  |
|                                      |                |                   |          |                   |                      |       |  |
|                                      | 11 boterhammen | L1 maaltijd_lager | L1 water | L1 middagtoezicht | L1 schoolboterhammen | TOTAL |  |
| BS Informat / Klas: K1A              |                | 11,00             | 1,00     | 8,00              |                      | 20,00 |  |
| BS Informat / Klas: K1B              |                | 12,00             |          |                   |                      | 12,00 |  |
| BS Informat / Klas: K2A              |                | 6,00              |          |                   |                      | 6,00  |  |
| BS Informat / Klas: K2B              |                | 6,00              |          |                   |                      | 6,00  |  |
| BS Informat / Klas: K2C              |                | 6,00              |          |                   |                      | 6,00  |  |
| BS Informat / Klas: K2D              |                | 5,00              |          |                   |                      | 5,00  |  |
| TOTAL                                | 0,00           | 46,00             | 1,00     | 8,00              | 0,00                 | 55,00 |  |
|                                      |                |                   |          |                   |                      |       |  |

## Voorbeeld PDF:

| Overzicht registraties op: 6/09/2023 |                |                  |          |                   |                     |       |  |
|--------------------------------------|----------------|------------------|----------|-------------------|---------------------|-------|--|
|                                      |                |                  |          |                   |                     |       |  |
|                                      | L1 bolerhammen | L1 maatijd_lager | L1 water | L1 middagtoezicht | L1 schoobotenhammen | TOTAL |  |
| BS Informat / Klas: K1A              |                | 11,00            | 1,00     | 8,00              |                     | 20,00 |  |
| BS Informat / Klas: K1B              |                | 12,00            |          |                   |                     | 12,00 |  |
| BS Informat / Klas: K2A              |                | 6,00             |          |                   |                     | 6,00  |  |
| BS Informat / Klas: K2B              |                | 6,00             |          |                   |                     | 6,00  |  |

## Scanner

Scanner is een nieuw item in het hoofdmenu dat toegang geeft tot alle scanner-functies. Zowel scanners uitlezen als rechtstreeks scannen blijft mogelijk in Registratie 2.0. Bij rechtstreeks scannen zal je enkel geen kassatickets meer kunnen afdrukken.

Op dit ogenblik zijn de scannerfuncties nog niet beschikbaar in Registratie 2.0 web-only. Hou er rekening mee dat je enkel nog zal kunnen connecteren met de Opticon scanners vanuit een Chromium gebaseerde browser, zoals Microsoft Edge of Google Chrome. Wanneer iRegistratie verdwijnt, kan je via Firefox de scanner niet meer uitlezen. Je zal dan een andere browser moeten gebruiken.